Published on Servicio de Salud de Castilla-La Mancha (https://sanidad.castillalamancha.es)

<u>lnicio</u> > Obtenga su certificado electrónico

El acceso a este servicio se realizará por los mecanismos ofrecidos por:

[1]

Si no dispone de certificado digital o de DNI electrónico siga los siguientes pasos:

1.- Es requisito indispensable disponer de uno de los certificados digitales reconocidos.

[2] [3]

OBTENCIÓN DNI ELECTRÓNICO [2] OBTENCIÓN DE UN CERTIFICADO FNMT [4]

2.- Si ya lo tuviera, compruebe que los certificados electrónicos reconocidos siguen vigentes. En el caso del DNI electrónico, tienen una vigencia de 30 meses. Si no fuera así, acuda a su Oficina de Expedición (Cuerpo Nacional de Policía) para renovarlos. Para los certificados de la FNMT debe seguir el procedimiento indicado para ello.

## **RENUEVE SUS CERTIFICADOS DEL DNI ELECTRÓNICO [5]**

# **RENUEVE EL CERTIFICADO DE LA FÁBRICA NACIONAL DE MONEDA Y TIMBRE (FNMT) [6]**

3. - Una vez verificado que dispone del certificado válido correspondiente deberá adaptar su equipo para poder utilizarlos. **Si utiliza el DNI electrónico**, deberá efectuar la descarga del programa adecuado para poder utilizarlo . Para ello, lo primero que debe hacer es comprobar su versión de Windows:

¿Qué versión de Windows tiene mi PC? [7]

Tras comprobar la versión de Windows de su equipo, pulse en el siguiente apartado:

### APLICACIÓN PARA UTILIZACIÓN DE DNI ELECTRÓNICO CON SISTEMA WINDOWS [8]

Si su sistema operativo fuera otro, por favor, pulse aquí:

### **APLICACIÓN PARA OTROS SISTEMAS OPERATIVOS** [9]

Efectuada la descarga del programa, deberá insertar su tarjeta en un **lector electrónico**. Algunos teclados ya lo llevan incorporado pero es importante comprobar que funcionan correctamente.

4.- Si su certificado es FNMT, deberá tenerlo descargado e instalado en su equipo.

## DESCARGAR E INSTALAR CERTIFICADO FNMT [10]

5.- Una vez verificado que su certificado está operativo ya puede acceder a su historia clínica digital.

#### Pulse el siguiente icono

□[11]

Si tiene problemas para acceder con su D.N.I. electrónico, verifique previamente que funciona accediendo a esta página:

http://www.dnielectronico.es/PortalDNle/PRF1\_Cons02.action?pag=REF\_320&id\_menu=[26] [12]

Si tiene problemas para acceder con su certificado FNMT, verifique previamente que funciona

https://www.sede.fnmt.gob.es/certificados/persona-fisica/verificar-estado [13]

Source URL: https://sanidad.castillalamancha.es/ciudadanos/historia-clinica-digital-sns/acceda-su-historia-clinica-digital/obtenga-su-certificado-electronico

### Links

- [1] http://clave.gob.es/clave\_Home/clave.html
- [2] http://www.dnielectronico.es/PortalDNle/PRF1\_Cons02.action?pag=REF\_410&id\_menu=[30]
- [3] http://www.sede.fnmt.gob.es/certificados/persona-fisica
- [4] https://www.sede.fnmt.gob.es/certificados/persona-fisica
- [5] http://www.dnielectronico.es/PortaIDNIe/PRF1\_Cons02.action?pag=REF\_1028&id\_menu=33
- [6] https://www.sede.fnmt.gob.es/certificados/persona-fisica/renovar

[7] http://windows.microsoft.com/es-es/windows7/find-out-32-or-64-bit

[8] http://www.dnielectronico.es/PortalDNle/PRF1\_Cons02.action?pag=REF\_1101

[9] http://www.dnielectronico.es/PortalDNle/PRF1\_Cons02.action?pag=REF\_1110

- [10] https://www.sede.fnmt.gob.es/certificados/persona-fisica/obtener-certificado-software/descargar-certificado
- [11] https://sanidad.castillalamancha.es/content/hcdsns-aviso-popup?width=650&height=350
- [12] http://www.dnielectronico.es/PortalDNIe/PRF1\_Cons02.action?pag=REF\_320&id\_menu=%5b26
- [13] https://www.sede.fnmt.gob.es/certificados/persona-fisica/verificar-estado